## Manually Entering Grades in PowerSchool for Virtual and Dual Enrollment Courses

This document will guide you through the steps needed to Manually enter grades in a student's historical academic area and should be used to store grades that do not come from a gradebook. For example: dual enrollment courses, virtual courses and transfer courses from another school.

## **Overview**

This document will cover the following process:

Step 1-Manually add the student's grade for the correct course Step 2-Add TSDL Completion Status to the stored grade-This is for Currently enrolled in courses only not transfer grades

## Manually Store Grades:

- 1. Navigate to the Student you wish to Manaully Store a Grade for: Start Page>Search for Student Name and click on the name
  - □ From the Student Pages: Select: Academic Records>Historical Course Grades
  - Select from Multiple New Entries or Single New Entry

| ł | listorical Course | Grades                                                         |               |                     |               |    |    |             |
|---|-------------------|----------------------------------------------------------------|---------------|---------------------|---------------|----|----|-------------|
|   |                   | Multiple New Entres Single New Entry Previous School Names Dat |               |                     |               |    |    | Detail View |
|   | Year/Term         | Grd Lvl                                                        | Course number | Course              | Earned Credit | Q1 | S1 | S2          |
|   | 23-24 YR          | 11                                                             | HAB073        | AP ENGLISH LANGUAGE | 0.00          | A  |    |             |
|   | 23-24 YR          | 11                                                             | T501EI        | Culinary Arts       | 0.00          | Δ  |    |             |

| School year                                                                                                    | 2023 (example: for 1998-1999 school year, enter 1                                                                                                    | 1998)                                                                                                    |                                                                                                    |      |   |
|----------------------------------------------------------------------------------------------------|----------------------------------------------------------------------------------------------------|----------------------------------------------------------------------------------------------------|----------------------------------------------------------------------------------------------------|------|---|
| Hist. grade level                                                                                                    | 11                                                                                                    | Store code                                                                                                    | T3                                                                                                    |      |   |
|                                                                                                    |                                                                                                    |                                                                                                    |                                                                                                    |      |   |
| Course # - Section #                                                                                                    | T901EL - 2                                                                                                    | Grade                                                                                                    | A                                                                                                    |      |   |
| Course Name                                                                                                    |                                                                                                    | GPA points                                                                                                    | 4                                                                                                    |      |   |
| Teacher name                                                                                                    |                                                                                                    | Added value                                                                                                    |                                                                                                    |      |   |
| Credit type                                                                                                    | EL                                                                                                    | Percent                                                                                                    | 98                                                                                                    |      |   |
| GPA Calculation                                                                                                    | Include O Exclude                                                                                                    | Citizenship                                                                                                    |                                                                                                    |      |   |
| Class Rank Calculation                                                                                                    | Include O Exclude                                                                                                    | Earned credit                                                                                                    | 0                                                                                                    |      |   |
| Honor Roll Calculation                                                                                                    | Include O Exclude                                                                                                    | Potential credit                                                                                                    | 1                                                                                                    |      |   |
| Display on Transcript                                                                                                    | ● Yes O No                                                                                                    |                                                                                                    |                                                                                                    | <br> |   |
| Michigan State Information                                                                                                    |                                                                                                    |                                                                                                    |                                                                                                    |      |   |
| Out of District Identifier                                                                                                    |                                                                                                    |                                                                                                    |                                                                                                    |      |   |
| Course # + Section #                                                                                                    |                                                                                                    | Grade                                                                                                    |                                                                                                    |      |   |
| Course Name                                                                                                    |                                                                                                    | GPA points                                                                                                    |                                                                                                    |      | _ |
| Teacher name                                                                                                    |                                                                                                    | Added value                                                                                                    | 4                                                                                                    |      | _ |
| Credit type                                                                                                    |                                                                                                    | Parcent                                                                                                    |                                                                                                    |      |   |
| GPA Calculation                                                                                                    |                                                                                                    | Citizenshin                                                                                                    | 30                                                                                                    |      | _ |
| Class Bank Cateviation                                                                                                    |                                                                                                    | Citizenship                                                                                                    |                                                                                                    |      | _ |
| Class Railk Calculation                                                                                                    |                                                                                                    | Earned credit                                                                                                    | 0                                                                                                    |      | _ |
| Honor Roll Calculation                                                                                                    | Include O Exclude                                                                                                    | Potential credit                                                                                                    | 1                                                                                                    |      |   |
| name<br>rear                                                                                                    | Port Huron Northern High School 2023 (example: for 1998-1999 school year, enter 1                                                                                                    | 998)                                                                                                    |                                                                                                    |      |   |
| iame<br>rear<br>de level                                                                                                    | Port Huron Northern High School 2023 (example: for 1998-1999 school year, enter 1 11                                                                                                    | 998)<br>Store code                                                                                                    | S1                                                                                                    |      |   |
| iame<br>jear<br>de level                                                                                                    | Port Huron Northern High School 2023 (example: for 1998-1999 school year, enter 1 11                                                                                                    | 998)<br>Store code                                                                                                    | S1                                                                                                    |      |   |
| tame<br>rear<br>de level<br>1 - Section #                                                                                                    | Port Huron Northern High School          2023       (example: for 1998-1999 school year, enter 1         11                                                                                                    | 998)<br>Store code                                                                                                    | S1                                                                                                    |      |   |
| name<br>rear<br>de level<br>f - Section #                                                                                                    | Port Huron Northern High School           2023         (example: for 1998-1999 school year, enter 1           11           T901EL         -                                                                                                    | 998)<br>Store code<br>Grade<br>GPA points                                                                                                    | S1                                                                                                    |      |   |
| name<br>rear<br>de level<br>F - Section #<br>Vame<br>name                                                                                                    | Port Huron Northern High School           2023         (example: for 1998-1999 school year, enter 1           11           T901EL         -           2                                                                                                    | 998)<br>Store code<br>Grade<br>GPA points<br>Added value                                                                                                    | S1       A       4                                                                                                    |      |   |
| name<br>rear<br>de level<br>F - Section #<br>Vame<br>name<br>pe                                                                                                    | Port Huron Northern High School           2023         (example: for 1998-1999 school year, enter 1           11           T901EL         - 2           EL                                                                                                    | 998)<br>Store code<br>Grade<br>GPA points<br>Added value<br>Percent                                                                                                    | S1 [<br>4 [<br>98 ]                                                                                                    |      |   |
| name<br>rear<br>de level<br>f - Section #<br>Vame<br>name<br>pe<br>sulation                                                                                                    | Port Huron Northern High School           2023         (example: for 1998-1999 school year, enter 1           11           T901EL         - 2           EL                                                                                                    | 998)<br>Store code<br>Grade<br>GPA points<br>Added value<br>Percent<br>Citizenship                                                                                                    | S1 [<br>4 [<br>98 ]                                                                                                    |      |   |
| rear<br>rear<br>de level<br>4 - Section #<br>Vame<br>name<br>pe<br>culation<br>nk Calculation                                                                                                    | Port Huron Northern High School           2023         (example: for 1998-1999 school year, enter 1           11           T901EL         -           EL           © Include         Exclude           Include         Exclude                                                                                                    | 998)<br>Store code<br>Grade<br>GPA points<br>Added value<br>Percent<br>Citizenship<br>Earned credit                                                                                                    | S1 [<br>4 [<br>98 ]                                                                                                    |      |   |
| name<br>(ear<br>(de level<br>)<br>Vame<br>name<br>pe<br>culation<br>Ink Calculation                                                                                                    | Port Huron Northern High School           2023         (example: for 1998-1999 school year, enter 1           11           T901EL         -           EL           © Include         Exclude           • Include         Exclude           • Include         Exclude                                                                                                    | 998)<br>Store code<br>Grade<br>GPA points<br>Added value<br>Percent<br>Citizenship<br>Earned credit<br>Potential credit                                                                                                   | S1 [<br>4 [<br>98 ]<br>5 ]                                                                                                    |      |   |
| name<br>rear<br>de level<br>f - Section #<br>Name<br>name<br>pe<br>culation<br>unk Calculation<br>oll Calculation                                                                                                    | Port Huron Northern High School           2023         (example: for 1998-1999 school year, enter 1           11           T901EL         - 2           EL         -           © Include         Exclude           @ Include         Exclude           @ Include         Exclude           @ Include         Exclude           @ Include         Exclude                                                                                                    | 998)<br>Store code<br>Grade<br>GPA points<br>Added value<br>Percent<br>Citizenship<br>Earned credit<br>Potential credit                                                                                                   | S1       4       98       .5       1                                                                                                    |      |   |
| name (ear (ear (car ) (car ) ( | Port Huron Northern High School         2023       (example: for 1998-1999 school year, enter 1         11         T901EL       - 2         EL         © Include       Exclude         @ Include       Exclude         @ Include       Exclude         @ Include       Exclude         @ Include       Exclude         @ Include       Exclude                                                                                                    | 998)<br>Store code<br>Grade<br>GPA points<br>Added value<br>Percent<br>Citizenship<br>Earned credit<br>Potential credit                                                                                                   | S1       4       98       .5       1                                                                                                    |      |   |
| name rear rear rear rear rear rear rear r                                                                                                    | Port Huron Northern High School           2023         (example: for 1998-1999 school year, enter 1           11           T901EL         - 2           EL                                                                                                    | 998)<br>Store code<br>Grade<br>GPA points<br>Added value<br>Percent<br>Citizenship<br>Earned credit<br>Potential credit                                                                                                   | S1       4       98       5       1                                                                                                    |      |   |
| name<br>year<br>(de level<br>t - Section #<br>Name<br>name<br>pe<br>sulation<br>ink Calculation<br>oil Calculation<br>on Transcript<br>1 State Information<br>istrict Identifier                                                                                                    | Port Huron Northern High School           2023         (example: for 1998-1999 school year, enter 1           11           T901EL         -           EL                                                                                                    | 998)<br>Store code<br>Grade<br>GPA points<br>Added value<br>Percent<br>Citizenship<br>Earned credit<br>Potential credit                                                                                                   | S1       4       98       5       1                                                                                                    |      |   |
| hame<br>year<br>vear<br>t - Section #<br>Name<br>name<br>culation<br>ink Calculation<br>oll Calculation<br>on Transcript<br>1 State Information<br>Istrict Identifier<br>- Section #                                                                                                    | Port Huron Northern High School           2023         (example: for 1998-1999 school year, enter 1           11           T901EL         -           EL         •           ● Include         • Exclude           ● Include         • Exclude           ● Include         • Exclude           ● Include         • Exclude           ● Include         • Exclude           ● Include         • Exclude           ● Include         • Exclude                                                                                                    | 998)<br>Store code<br>Grade<br>GPA points<br>Added value<br>Percent<br>Citizenship<br>Earned credit<br>Potential credit<br>Grade                                                                                          | S1       4       98       5       1       1                                                                                                    |      |   |
| hame<br>year<br>year<br>de level<br>* - Section #<br>Name<br>name<br>culation<br>ink Calculation<br>off Calculation<br>off Calculation<br>off Calculation<br>off Transcript<br>1 State Information<br>istrict Identifier<br>- Section #<br>Name                                                                                                    | Port Huron Northern High School         2023       (example: for 1998-1999 school year, enter 1         11         T901EL       - 2         EL       •         • Include       • Exclude         • Include       • Exclude         • Include       • Exclude         • Include       • Exclude         • Include       • Exclude         • Include       • Exclude                                                                                                    | 998)<br>Store code<br>Grade<br>GPA points<br>Added value<br>Percent<br>Citizenship<br>Earned credit<br>Potential credit<br>Grade<br>GPA points                                                                            | S1       4       98       5       1       1       S1       4                                                                                                    |      |   |
| Aame (rear (rear )  Section # Culation Culation  | Port Huron Northern High School         2023       (example: for 1998-1999 school year, enter 1         11         T901EL       - 2         EL       •         • Include       • Exclude         • Include       • Exclude         • Include       • Exclude         • Include       • Exclude         • Include       • Exclude         • Include       • Exclude                                                                                                    | 998)<br>Store code<br>Grade<br>GPA points<br>Added value<br>Percent<br>Citizenship<br>Earned credit<br>Potential credit<br>Orade<br>GPA points<br>Added value                                                             | S1       4       98       5       1       1       81       4                                                                                                    |      |   |
| hame<br>rear<br>rear<br>ide level<br>i - Section #<br>Name<br>name<br>culation<br>ink Calculation<br>on Transcript<br>on Calculation<br>on Transcript<br>strict Identifier<br>- Section #<br>Vame<br>name<br>pe                                                                                                    | Port Huron Northern High School         2023       (example: for 1998-1999 school year, enter 1         11         T901EL       - 2         EL       •         • Include       • Exclude         • Include       • Exclude         • Include       • Exclude         • Include       • Exclude         • Include       • Exclude         • Include       • Exclude         • Include       • Exclude         • Include       • Exclude         • Include       • Exclude         • Include       • Exclude         • Include       • Exclude         • Exclude       • No | 998)<br>Store code<br>Grade<br>GPA points<br>Added value<br>Percent<br>Citizenship<br>Earned credit<br>Potential credit<br>Citizenship<br>Grade<br>GPA points<br>Added value<br>Percent                                   | S1         4         98         1         1         1         81         4         98         91         92         93         94         95         96         97         98                                                                     |      |   |
| Aame (ear (ear (ear )  Section #  Section #  | Port Huron Northern High School         2023       (example: for 1998-1999 school year, enter 1         11         T901EL       - 2         EL       •         • Include       • Exclude         • Include       • Exclude         • Include       • Exclude         • Include       • Exclude         • Include       • Exclude         • Include       • Exclude         • Include       • Exclude         • Include       • Exclude         • Include       • Exclude         • Include       • Exclude         • Include       • Exclude                              | 998)<br>Store code<br>Grade<br>GPA points<br>Added value<br>Percent<br>Citizenship<br>Earned credit<br>Potential credit<br>Orade<br>GPA points<br>Added value<br>Percent<br>Citizenship                                   | S1         4         98         5         1         1         81         4         98                                                                                                    |      |   |
| Aame (ear (ear (ear) (ear) (ea | Port Huron Northern High School         2023       (example: for 1998-1999 school year, enter 1         11         T901EL       - 2         EL       •         • Include       Exclude         • Include       Exclude         • Include       Exclude         • Include       - Exclude         • Include       - Exclude         • Include       - Exclude         • Include       - Exclude         • Include       - Exclude         • Include       - Exclude                                                                                                    | 998)<br>Store code<br>Grade<br>GPA points<br>Added value<br>Percent<br>Citizenship<br>Earned credit<br>Potential credit<br>Grade<br>GPA points<br>Added value<br>Percent<br>Citizenship<br>Earned credit                  | S1         4         96         5         1         1         81         98         98         98         98         98         98         98         5         1         5         1         5         1         5         1         5         5 |      |   |
| hame year year ide level section # Section # S | Port Huron Northern High School         2023       (example: for 1998-1999 school year, enter 1         11         T901EL       - 2         EL       •         • Include       • Exclude         • Include       • Exclude         • Include       • Exclude         • Include       • Exclude         • Include       • Exclude         • Include       • Exclude         • Include       • Exclude         • Include       • Exclude         • Include       • Exclude         • Include       • Exclude         • Include       • Exclude                              | 998)<br>Store code<br>Grade<br>GPA points<br>Added value<br>Percent<br>Citizenship<br>Earned credit<br>Potential credit<br>GPA points<br>Added value<br>Percent<br>Citizenship<br>Earned credit<br>Percent<br>Citizenship | S1         4         98         5         1         81         98         1         98         98         1         98         98         98         1         98         1         98         1         1                                        |      |   |

 $\hfill\square$  Enter the information on the Academic Record page:

□ The following information needs to be filled in on the screen

- **School Name**-should already be filled in(If this is a Transfer Grade You can add the name of the school it was issued in)
- School Year
- Historical grade level
- **Course #-Section #-**for current year courses this should be entered exactly as it is on the student's schedule

- **Grade**-enter the letter grade the student earned in the course
- GPA Points-Be sure to have this available so you can enter the correct information (This will affect the GPA and accuracy is very important)
- o **Percent**-the percent the student earned in the course
- The Earned Credit-will only be entered when the course awards credit for Example: if you are adding a grade for Q1 of a Semester long course you will enter zero.
   Example: You are adding a grade for S1 of a Semester long course, you will fill in the earned credit. (Usually .5 for Semester)
- **The Potential Credit-**This will be added based on the course. (Usually .5 but make sure you know the Potential Credit to ensure accuracy)
- **GPA Calculation**-Include or Exclude (district/building policy)
- Class Rank Calculation- Include or Exclude (district/building policy)
- Honor Roll Calculation- Include or Exclude (district/building policy)
- **Display on Transcript-** Include or Exclude (district/building policy)
- Click **SUBMIT** at the bottom of the page

To ensure this was added correctly, navigate to the students Academic History and look for the course and grade.

- 2. Add TSDL Completion Status to the Academic Record for Current Year TSDL reportable courses: Final Grades are reportable during the TSDL Collection for the current year.
  - □ Navigate to the Student's Academic History for the Grade you just manually entered
  - □ Click on the Grade
  - Under the MI State Information Area Choose the Correct TSDL Completions Status. Only Final Grades are reported to TSDL
  - □ The status selected should be **Completed Pass or Completed Fail**

| Completion Status           |          |
|-----------------------------|----------|
| Completion Status           |          |
| Course ID                   | ×        |
| Course Section ID:          | 1304     |
| SCED Subject Area Code      | ✓        |
| SCED Course Identifier Code | ▼        |
| Course Type                 | <b>~</b> |
| Academic Year               | ✓        |
| Course Funding Program      | ✓        |
| PIC #1                      | ~        |
| PIC #2                      | ~        |
| PIC #3                      | ~        |
| Virtual Method              | <b>~</b> |
| Mentor PIC #1               | ✓        |
| Mentor PIC #2               | ~        |
|                             |          |

\*\*If you have any questions or need any assistance please contact the SIS department at 810-455-1004\*\*